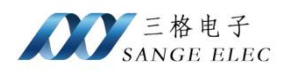

# Modbus 转 IEC61850 网关 使用说明书

# 型号: SG-IEC61850-Modbus

# 版本: V1.0.0

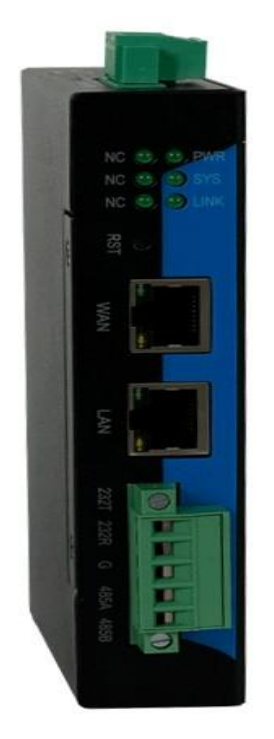

天津滨海新区三格电子科技有限公司

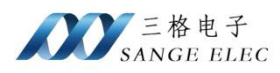

# 版本信息

| 日期         | 版本号    | 修改内容 | 备注 |
|------------|--------|------|----|
| 2024/11/28 | V1.0.0 | 建立   |    |
|            |        |      |    |
|            |        |      |    |
|            |        |      |    |

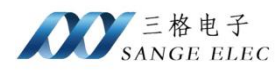

# 目录

| 版本信息                     | 2  |
|--------------------------|----|
| 目录                       |    |
| 第一章 产品概述                 | 5  |
| 1.1. 配置软件                | 6  |
| 第二章 硬件说明                 | 6  |
| 2.1. 产品外观                | 6  |
| 2.2. 产品接口                | 7  |
| 2.2.1. WAN 口             | 7  |
| 2.2.2. LAN □             | 7  |
| 2.2.3. 电源端子              | 7  |
| 2.2.4. Reload 按键         | 7  |
| 2.2.5. COM1              | 7  |
| 2.3. 指示灯                 | 7  |
| 2.4. 基本参数                | 8  |
| 2.5. 尺寸图                 | 9  |
| 2.6. 标准配件                | 9  |
| 第三章 IEC61850 配置软件安装      | 9  |
| 第四章 数据采集配置说明             | 11 |
| 4.1. 新建项目                | 11 |
| 4.2. Modbus 采集配置说明       | 13 |
| 4.2.1. 添加 Modbus         | 14 |
| 4.2.2. Modbus TCP 协议参数配置 |    |
| 4.2.3. Modbus RTU 协议参数配置 | 16 |
| 4.2.4. 数据点说明             | 17 |
| 4.2.5. 删除                | 19 |
| 4.3. DLT645(电表)采集配置说明    | 20 |
| 4.3.1. 添加 DLT645 电表协议    | 20 |
| 4.3.2. 配置参数              | 21 |
| 4.3.3. 数据项配置             | 22 |
| 第五章 IEC61850 配置          | 24 |
| 5.1. 配置说明                | 24 |
| 5.2. 数据映射                | 26 |
| 5.3. 证书生成                | 26 |
| 第六章 Box 配置               | 27 |
| 6.1.1. 搜索盒子              | 27 |
| 6.1.2. 添加盒子              | 29 |
| 6.1.3. 删除盒子              |    |
| 6.1.4. 配置盒子              | 30 |
| 第七章 数据监控                 |    |
| 第八章 数据米集实例               | 34 |

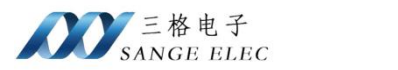

| 8.1 | 1. 标准 Modbus 数据采集实例 | 34 |
|-----|---------------------|----|
| 8.2 | 2. DLT645 电表配置实例    | 37 |
| 第九章 | 售后及联系方式             | 42 |

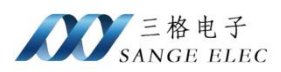

### 第一章 产品概述

Modbus 转 IEC61850 网关型号 SG-IEC61850-Modbus, 是三格电子推出的工业级网关(以下简称盒子或网关),主要用于 Modbus RTU/TCP 数据采集、DLT645-1997/2007 数据采集,可接多功能电力仪表、温控仪、电表等,将采集到的数据转换为 IEC61850 协议数据。IEC61850 实现服务端功能,支持 MMS、GOOSE 服务,可接入 IEC61850 网络,对接 IEC61850 主站、HMI、电力维护工作站等。

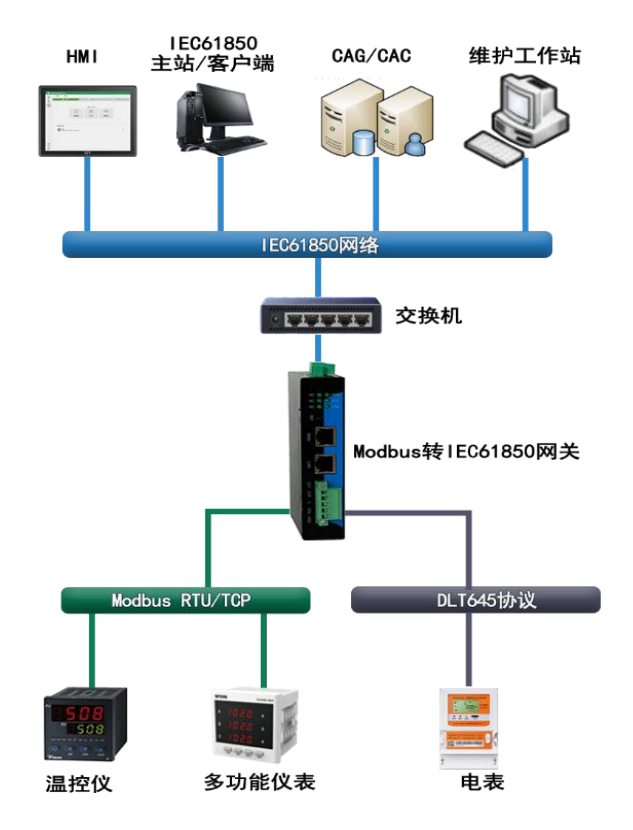

网络拓扑图

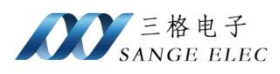

# 1.1. 配置软件

Modbus 转 IEC61850 网关的配套软件,可以实现配置 Modbus 采集、DLT645 采集配置、 监控采集数据等功能。

| 文件 祝慰 香口 关于:       新建功目 加銀项目 保存注部项目 保存状态 恢复状态       项目 · Ø · ×       小 規規設住       · Ø · ×       · Ø · × | 2 IEC 61850  |                                       | _22 |            | 3    | × |
|----------------------------------------------------------------------------------------------------|--------------|---------------------------------------|-----|------------|------|---|
| 新建项目 加製项目 保存全部项目 保存状态 恢夏状态<br>③ 项目 ◆ ③ ♀ × ◆ 教選监定 ◆ ③ ♀<br>项目名称                                                                                                    | 文件 视图 窗口 关于  |                                       |     |            |      |   |
| ○ 项目 ・ の リ × 水 数据出空 ・ の リ × の リ × の リ 和 数据出空 ・ の リ · の リ · の リ · の リ · の リ · の リ · の リ · の リ · の リ · の リ · の リ · の リ · の リ · の リ · の リ · の リ · の リ · の リ · の リ · の リ · の リ · の リ · の リ · の リ · の リ · の リ · の リ · の リ · の リ · の リ · の リ · の リ · の リ · の リ · の リ · の リ · の リ · の リ · の リ · の リ · の · の                                                                                                    | 新建项目 加载项目 保  | こ こ こ こ こ こ こ こ こ こ こ こ こ こ こ こ こ こ こ |     |            |      |   |
| 项目名称<br>♪ パ胞 ×<br>Message:                                                                                                    | 🛅 项目 🔻 🗗 🕂 🗙 | ▲→参据监控                                |     | ▼ 6        | à tì | × |
| ▲ 消息 ×<br>Message:                                                                                                    | 项目名称         |                                       |     |            |      |   |
| Merrage:                                                                                                    |              | ↓ 消息 ×                                | Ξ,  | <b>•</b> 6 | р († | × |
|                                                                                                    |              | Message:                              |     |            |      |   |

# 第二章 硬件说明

## 2.1. 产品外观

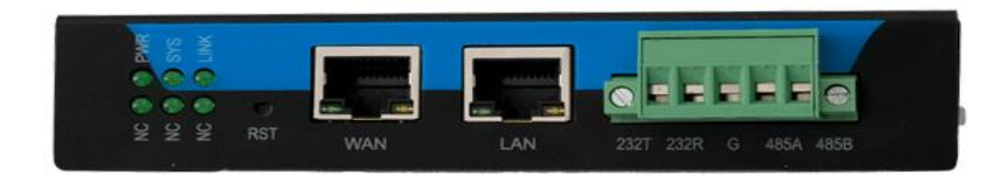

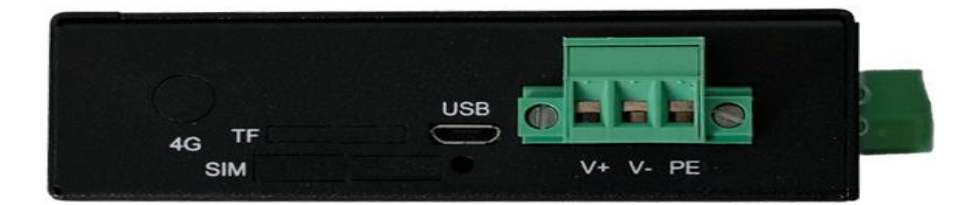

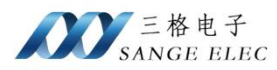

### 2.2. 产品接口

- WAN 口:用于连接 IEC61850 主站设备。
- •LAN 口:用来接 Modbus TCP 从站设备。
- •电源端子接口:网关供电。
- Reload 按键:长按 3~10s 设备恢复出厂设置。
- COM1: 端子接法通用串口 RS485/RS232。

#### 2.2.1. WAN 口

设备提供1个WAN口,可用于连接IEC61850主站设备。

#### 2.2.2. LAN 口

设备提供1个LAN口,连接 Modbus TCP 从站设备。

#### 2.2.3. 电源端子

V+、V-为设备供电口,支持 12~36V DC 供电,PE 可接大地。

#### 2.2.4. Reload 按键

长按 3~10s 设备恢复出厂设置,设备恢复出厂设置 LAN 口默认 IP 为 192.168.1.37。

#### 2.2.5. COM1

插拔式接线端子,支持一路 RS485/RS232。Modbus RTU 和 DLT645 不能同时使用。

| 引脚序号 | 功能       |
|------|----------|
| 1    | RS232_TX |
| 2    | RS232_RX |
| 3    | GND      |
| 4    | RS485_A  |
| 5    | RS485_B  |

### 2.3. 指示灯

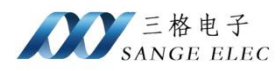

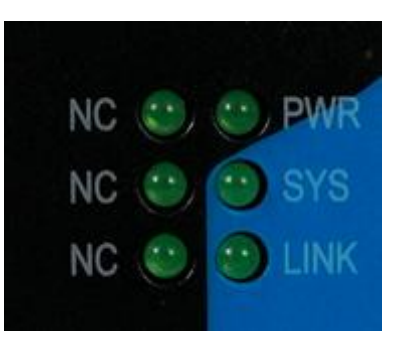

- Power 灯:常量表示供电正常。
- Sys 灯:设备工作正常时闪烁。
- Link 灯: IEC61850 有设备连接时常亮。
- •NC: 预留。
- •NC: 预留。
- •NC: 预留。

# 2.4. 基本参数

| 分类   | 参数      | 数值                          |
|------|---------|-----------------------------|
|      | 供电电压    | DC 12~36V                   |
|      | 功率      | 5W                          |
| 硬件参数 | 网<br>口  | RJ45、10/100M                |
|      | 串口波特率   | 9600~115200bps              |
|      | IP 获取方式 | LAN 口静态 IP, WAN 口默认 DHCP    |
|      | 尺寸 (mm) | 110*144*27 (不带端子 90*133*27) |
|      | 工作温度    | -20~65℃                     |
| 其他   | 存储温度    | -40~105℃                    |
|      | 工作湿度    | 5%~95% RH(无凝露)              |
|      | 存储湿度    | 5%~95% RH(无凝露)              |

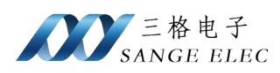

# 2.5. 尺寸图

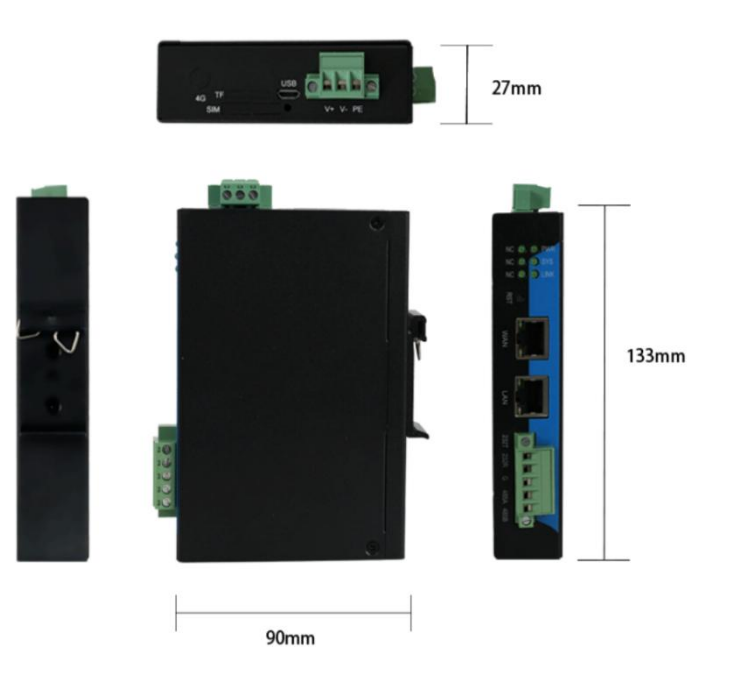

# 2.6. 标准配件

- SG-IEC61850-Modbus x1
- 24v1A 电源适配器 x1
- •电源转接头 x1

# 第三章 IEC61850 配置软件安装

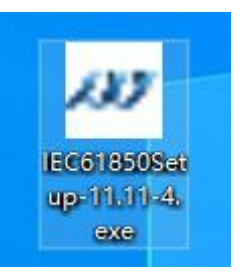

1. 双击 IEC61850Setup.exe

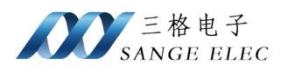

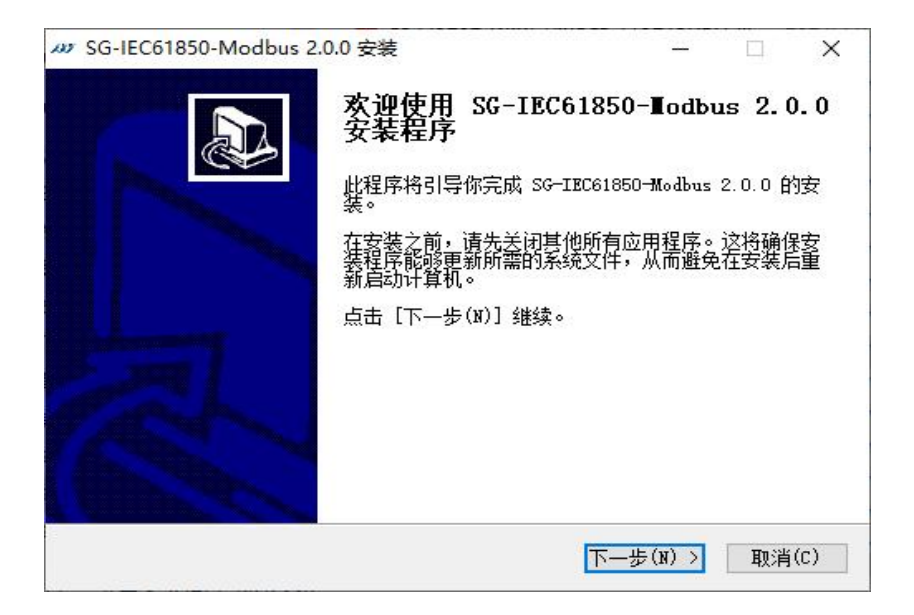

2. 点击"下一步"

| # SG-IEC61850-Modbus 2.0.0 安装                                                                                                    | (               |        | ×  |
|----------------------------------------------------------------------------------------------------|-----------------|--------|----|
| 选择安装位置                                                                                                    |                 |        |    |
| 选择 SG-IEC61850-Modbus 2.0.0 的安装文件夹。                                                                                                    |                 |        | 00 |
| 安装程序将把 SG-TEC61850-Wodbus 2 0 0 安装到以下目录                                                                                                    | <b>己。</b> 要安準到5 | 个日录    |    |
| 请点击〔浏览(B)]并选择其他的文件夹。 点击〔安装                                                                                                    | (I)了并船安装        | 0<br>0 |    |
|                                                                                                    |                 |        |    |
|                                                                                                    |                 |        |    |
|                                                                                                    |                 |        |    |
| 实妆日录                                                                                                    |                 |        |    |
| 安装目录                                                                                                    |                 |        |    |
| 安装目录<br>[C:\Program Files (x86)\IEC61850 client\                                                                                                    |                 | (B)    |    |
| 安装目录<br><mark>C:\Program Files (x86)\IEC61850 client\</mark><br>所需空间: 57.5 MB                                                                                  |                 | (B)    |    |
| 安装目录<br>C:\Program Files (x86)\IEC61850 client\<br>所需空间: 57.5 MB<br>可用空间: 31.1 GB                                                                              | 浏览              | (B)    |    |
| 安装目录<br><u>C:\Frogram Files (x86)\IEC61850 client\</u><br>所需空间: 57.5 MB<br>可用空间: 31.1 GB<br>Wullsoft Install System v3.08 ———————————————————————————————————— | 浏览              | (B)    |    |

3. 点击"安装"

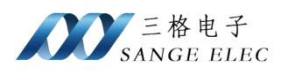

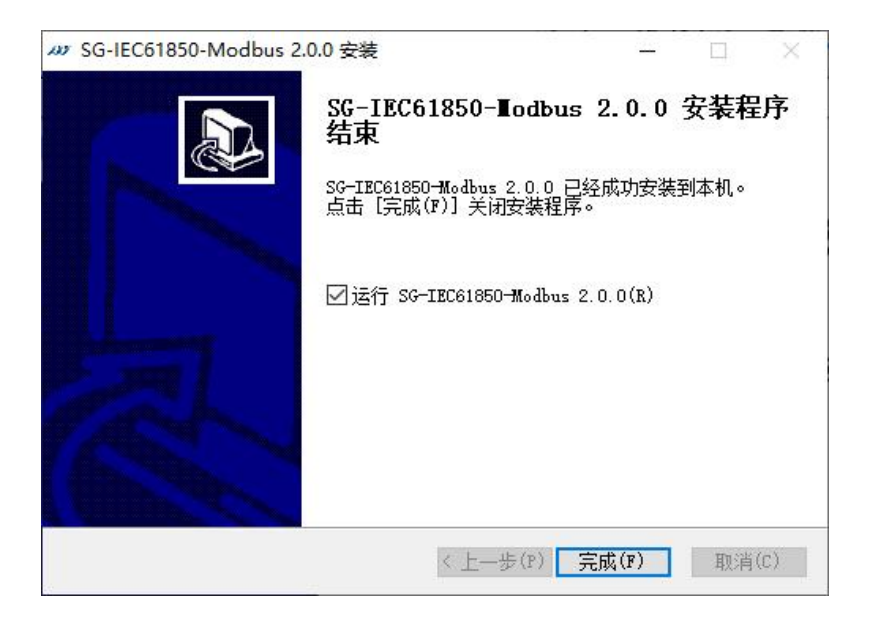

4. 等待安装完成后点击"完成"

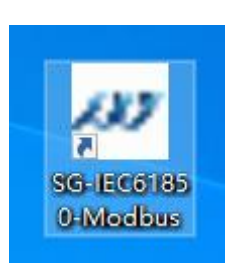

桌面会创建"IEC61850"软件快捷方式图标,双击即可运行。

## 第四章 数据采集配置说明

## 4.1. 新建项目

点击 New Project,输入项目名,选择项目存储路径。Description 处可填写项目描述信息。

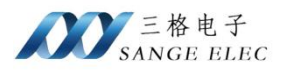

| M SG-IEC61850-Modbus |                    |                                        |   |     | ×   |
|----------------------|--------------------|----------------------------------------|---|-----|-----|
| 新建项目 加载项目 保          | F2部项目 保存状态 恢复状态    |                                        |   |     |     |
| □ 项目 ◆ ♂ ♀ × 项目名称    | ▲ 教掘监控             | 予添加项目     ? ×       名称:                |   | • # | й × |
|                      | ✿ 消息 ×<br>Message: | <ul> <li>◎ 确定</li> <li>③ 取消</li> </ul> | Ę | • # | Ψ × |

## 点击新建项目创建一个新项目。

|                                  | 1    |      | ×                    |
|----------------------------------|------|------|----------------------|
| 日本<br>新建项目 加载项目 保存全部项目 保存状态 恢复状态 |      |      |                      |
| 💼 项目 🔷 🗗 ♀ 🗙 🗛 数据监控              |      | - 8  | $^{\ddagger}~\times$ |
| 项目名称                             |      |      | _                    |
| ✓ ■ test                         |      |      |                      |
| ✓ X Service                      |      |      |                      |
| (6) IEC61850                     |      |      |                      |
| S Box                            |      |      |                      |
| G Data                           |      |      |                      |
|                                  |      |      |                      |
|                                  |      |      |                      |
|                                  |      |      |                      |
|                                  |      |      |                      |
|                                  |      |      |                      |
| ↓ 月版 ×<br>National               | =, 1 | . D. | 4 <b>x</b>           |
| and a subject                    |      |      |                      |
|                                  |      |      |                      |
|                                  |      |      |                      |
|                                  |      |      |                      |
|                                  |      |      | .15                  |

如图新建名为 test 的项目。项目下方会有 Standard、Service、Box、Data 四项,功能分别 是数据采集配置、IEC61850 服务、Box 设备配置、数据采集监控。

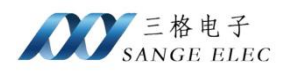

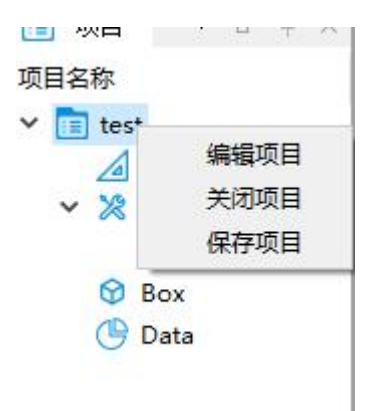

点击项目名,右键弹出菜单,可修改项目属性,保存、关闭项目操作。点击 Edit Project。 主窗体右侧出现 Edit Project 标签页,可修改项目名及描述信息。

| <ul> <li>ぷ SG-IEC61850-Ma</li> <li>文件 视图 窗口</li> </ul> | odbus<br>关于       |      |                                           |  |     |       |      |         |           | _  |     | ×   |
|--------------------------------------------------------|-------------------|------|-------------------------------------------|--|-----|-------|------|---------|-----------|----|-----|-----|
| 新建项目加载项                                                | 2013日<br>日 保存全部项目 | 保存状态 | ⑦ (1) (1) (1) (1) (1) (1) (1) (1) (1) (1) |  |     |       |      |         |           |    |     |     |
| 🗾 Di 🗕 🖬 🔺 🗶                                           | 🔸 数据监控            |      |                                           |  | -   | <br>× | 🕜 编辑 | 项目 ×    |           |    | - 8 | ₽ × |
| 项目名称<br>Y iii test                                     |                   |      |                                           |  |     |       | 名称:  | test    |           |    |     |     |
| Standard                                               |                   |      |                                           |  |     | - 1   | 路径:  | D:/docu | ment/Desk | op |     |     |
| ( IEC                                                  |                   |      |                                           |  |     | - 1   | 描述:  |         |           |    |     |     |
| 😚 Box                                                  |                   |      |                                           |  |     | - 1   |      |         |           |    |     | _   |
| Uata Data                                              |                   |      |                                           |  |     | - 1   |      |         |           |    |     |     |
|                                                        |                   |      |                                           |  |     | - 1   |      |         |           |    |     |     |
|                                                        |                   |      |                                           |  |     | - 1   |      |         |           |    |     |     |
| e.                                                     |                   |      |                                           |  |     | - 1   |      |         |           |    |     |     |
|                                                        |                   |      |                                           |  |     | - 1   |      |         |           |    |     |     |
|                                                        | △消息×              |      |                                           |  | = - | <br>× |      |         |           |    |     |     |
|                                                        | Message:          |      |                                           |  | •   |       |      |         |           |    |     |     |
|                                                        | 6-2               |      |                                           |  |     | - 1   |      |         |           |    |     |     |
|                                                        |                   |      |                                           |  |     | - 1   |      |         |           |    |     |     |
|                                                        |                   |      |                                           |  |     | - 1   |      | 🕑 保存    |           | ۲  | 取消  |     |
|                                                        |                   |      |                                           |  |     | -     |      |         |           |    |     |     |

4.2. Modbus 采集配置说明

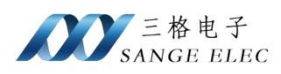

## 4.2.1. 添加 Modbus

|     | 2 SG-IEC61850-M | lodbus               |          |                                                          |          |                  |       |               | _       |           |       |
|-----|-----------------|----------------------|----------|----------------------------------------------------------|----------|------------------|-------|---------------|---------|-----------|-------|
|     | 文件 视图 窗口        | 关于                   | -        |                                                          |          |                  |       |               |         |           |       |
|     | 新建项目 加載项        | . <b>し</b><br>通 保存全部 | 项目保存状态恢复 | ご                                                        |          |                  |       |               |         |           |       |
|     | 💷 ři 🔺 🖬 🕆 🛪    |                      |          |                                                          |          | ▲ 월 前 ×          | 🧭 编辑项 | ie ×          |         | - 8 4 ×   |       |
|     | 项目名称            |                      |          |                                                          |          |                  |       | test          |         |           |       |
|     | Stanc           | Etnos das            |          |                                                          |          |                  |       |               |         |           |       |
|     | Y 🔀 Servi       | Ma Justandard        |          |                                                          |          |                  | 路径: [ | D:/document/1 | Desktop |           |       |
|     | S Box           |                      |          |                                                          |          |                  | 抽迹:   |               |         |           |       |
|     | 🕒 Data          |                      |          |                                                          |          |                  |       |               |         |           |       |
|     |                 |                      |          |                                                          |          |                  |       |               |         |           |       |
|     |                 |                      |          |                                                          |          |                  |       |               |         |           |       |
|     |                 |                      |          |                                                          |          |                  |       |               |         |           |       |
|     |                 |                      |          |                                                          |          |                  |       |               |         |           |       |
|     |                 | 🔔 消息 >               | <        |                                                          |          | <b>≡ •</b> ⊕ ∓ × |       |               |         |           |       |
|     |                 | Message:             |          |                                                          |          |                  |       |               |         |           |       |
|     |                 |                      |          |                                                          |          |                  |       |               |         |           |       |
|     |                 |                      |          |                                                          |          |                  | e     | 全保存           | × 1     | 取消        |       |
|     |                 | I                    |          |                                                          |          |                  |       |               |         |           |       |
|     |                 |                      |          |                                                          |          |                  |       |               |         |           |       |
|     |                 |                      |          | 沃加                                                       | Standard |                  |       |               | 沃       | tIIStanda | and 1 |
| 在项目 | 下 Standa        | rd 尔                 | 与键弹出     | Pak/JI                                                   | Stanuaru | 菜单               | , 貞日  | ŧ             | Pas.    | Justanua  | i u   |
|     | ,               | <b>_</b> _ ~ _ ~ _   |          |                                                          |          |                  | / / ב |               | 1       |           | Ű     |
|     |                 |                      | ▲ 添加Stan | Idard                                                    |          |                  | ?     | X             |         |           |       |
|     |                 |                      |          |                                                          |          |                  |       |               |         |           |       |
|     |                 |                      |          |                                                          |          |                  |       |               |         |           |       |
|     |                 |                      |          |                                                          |          |                  |       |               |         |           |       |
|     |                 |                      | 名称:      |                                                          |          |                  |       |               |         |           |       |
|     |                 |                      |          |                                                          |          |                  |       |               |         |           |       |
|     |                 |                      |          |                                                          |          |                  |       |               |         |           |       |
|     |                 |                      | ш. ss.   |                                                          | ar. 11   |                  |       |               |         |           |       |
|     |                 |                      | ₩₩:      |                                                          | Modbus   |                  |       | ~             |         |           |       |
|     |                 |                      |          |                                                          |          |                  |       |               |         |           |       |
|     |                 |                      |          |                                                          |          |                  |       |               |         |           |       |
|     |                 |                      |          | O 72-                                                    |          | The sale         |       |               | 1       |           |       |
|     |                 |                      |          | 🕑 ί ጠ ፫                                                  | -        | 💌 职消             |       |               |         |           |       |
|     |                 |                      |          | <ul><li>✓ ・・・・・・・・・・・・・・・・・・・・・・・・・・・・・・・・・・・・</li></ul> |          | 💌 取消             |       |               |         |           |       |
|     |                 |                      |          | ❷ 娴定                                                     |          | 💌 取消             |       |               |         |           |       |

在弹出的窗口中输入名称。

协议选择 Modbus。

目前支持 Modbus TCP 和 Modbus RTU 协议。

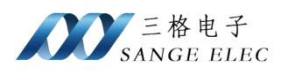

### 4.2.2. Modbus TCP 协议参数配置

| 名称:                          | test          |                       |   |
|------------------------------|---------------|-----------------------|---|
| 厂商:                          | Modbus        | 5                     |   |
| 协议:                          | Modbu         | s TCP                 | ~ |
| 网络层(                         | 信息            |                       |   |
| IP:                          | 19            | 92. 168. 1. 8         |   |
| 端口:                          | 50            | 02                    |   |
| 连接超明                         | ht: 20        | 000                   |   |
| 通信超明                         | hj: 20        | 000                   |   |
|                              |               |                       |   |
| 保活时间                         | <b>j:</b> 60  | 0000                  |   |
| 保活时间<br>PLC信息                | i:            | 0000                  |   |
| 保活时间<br>PLC信息<br>系列:         | ē): 60        | 0000<br>standard      | ~ |
| 保活时前<br>PLC信息<br>系列:<br>站号:  | ē): 60        | 0000<br>standard<br>1 | ~ |
| 保活时前<br>PLC信息<br>系列:<br>字节序: | <b>∃</b> : 60 | standard<br>1<br>ABCD | ~ |

参数配置

IP:设置地址。

端口:通信端口,按实际配置填写。

站号:从机站号。

字节序:4字节及以上的数据类型字节顺序。根据实际选择。

起始地址为0:地址从0开始。当设备起始地址为1时取消此项。

字符反转:字符反转,每两个字节颠倒顺序。

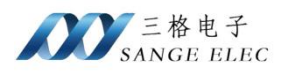

### 4.2.3. Modbus RTU 协议参数配置

| H.a.,                      | test          |                       |   |
|----------------------------|---------------|-----------------------|---|
| 厂商:                        | Modbus        | 5                     |   |
| 协议:                        | Modbus        | s RTV                 | ~ |
| 串行端                        | 口信息:          |                       |   |
| 串行端                        | <b>□:</b> [C0 | JM1                   | ~ |
| 波特率                        | : 11          | 15200                 | ~ |
| 数据位                        | : 8           |                       | ~ |
| 停止位                        | : 1           |                       | ~ |
| 校验位                        | : NO          | JNE                   | ~ |
| Rte 信                      | 묵: 🗌          | ]                     |   |
| 通信超                        | 时: 20         | 000                   |   |
| 通信间                        | 隙: -1         | L                     |   |
|                            |               |                       |   |
| PLC信則                      | ∃:            |                       |   |
| PLC信則<br>系列:               | ∄:            | standard              |   |
| PLC信息<br>系列:<br>站号:        | ₫:            | standard              | ~ |
| PLC信照<br>系列:<br>站号:<br>字节序 | ∄:            | standard<br>1<br>ABCD | ~ |

参数配置

串行端口:默认硬件仅支持一路串口。

波特率:通信的波特率。

数据位:数据位按实际选择。

停止位:停止位按实际选择

校验位: 校验位按实际选择

站号:从机站号

字节序: 4字节及以上的数据类型字节顺序。

起始地址 0: 地址从 0 开始。当设备起始地址为 1 时取消此项。

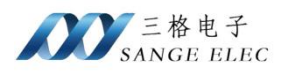

字符反转: Char Reversed:字符反转,每两个字节颠倒顺序。

### 4.2.4. 数据点说明

#### ➢ Modbus 协议地址说明

| 地址类型 | 描述    | 备注                   |
|------|-------|----------------------|
| 0x   | 线圈    | 地址前面必须为0,如0001、0238  |
| 1x   | 离散输入  | 地址前面必须为1,如1000、1178  |
| 3x   | 输入寄存器 | 地址前面必须为3,如3005、307   |
| 4x   | 保持寄存器 | 地址前面必须为4,如40002、4209 |

Modbus 地址需按照表中的格式要求填写。

#### ▶ 添加数据点

点击 ⊙ 添加Modbus从机 可添加多个从机,每个从机单独设置站号。每个从机下单独设 置数据点,数据点名称不能重复。

触发条件后的时间为采集数据的周期,单位毫秒。

|              |            | 🕀 添加      | todbus从机 |       |
|--------------|------------|-----------|----------|-------|
| 蚊条件: 定时      | 循环 ~ 2000  |           |          |       |
| Modbus-1 🗵   |            |           |          |       |
| 系列:          | standard   |           |          | ~     |
| 站号 <b>:</b>  | 1          |           |          |       |
| 字节序 <b>:</b> | ABCD       |           |          | ~     |
| 起始地址为0:      |            |           |          |       |
| 字符反转:        |            | 976 ENV 8 |          | (1)   |
| (            | ⊕ 添加       | ⑧ 清空      | ● 書>     | () 导出 |
| 地址           | 名称数据       |           | 到除       |       |
| 1 4001       | 4001 int16 | v 1 r v   | ×        |       |
|              |            |           |          |       |

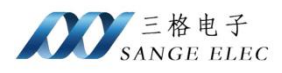

|   | 添加 |               | 全部删除   | £  | 导入 |              |    | 导出 |
|---|----|---------------|--------|----|----|--------------|----|----|
|   | 地址 | <del>名称</del> | 数据类型   | 长度 | 权限 |              |    |    |
| 1 |    |               | bool ~ | 1  | r  | $\mathbf{x}$ | 删除 |    |
|   | 5  | 60            |        |    |    |              |    |    |
|   |    |               |        |    |    |              |    |    |
|   |    |               |        |    |    |              |    |    |
|   |    |               |        |    |    |              |    |    |

点击 <sup>添加</sup> 会增加一项按照实际填写地址、数据点名称、数据类型、长度和权限。

地址栏为变量地址需要与按照实际地址填写。

名称栏为变量名自定义不能重复,数据点名称不建议使用中文。

数据类型分为 bool、int8、uint8、int16、uint16、int32、uint32、int64、uint64、float、double、 string 等类型。长度栏设置仅对 string 类型有效,表示字符串最大长度。其它类型时填1即可。

权限可设置 r(读)、rw(读写)权限,默认为读权限。

删除数据点

全部删除

可删除当前所有已配置数据点。

点击每个数据点后面的 可删除当前数据点。

▶ 导出数据点

一——可将当前数据点导出为 csv 格式文件。

导出的文件内容如下:

| А       | В       | С    | D      | E           |
|---------|---------|------|--------|-------------|
| Address | Name    | Type | Length | Permissions |
| VO      | VO      | bool | 1      | rw          |
|         | 1342311 |      |        |             |
|         |         |      |        |             |

▶ 导入数据点

导入

可从导出的 csv 格式文件中导入数据点,导入功能会覆盖当前已添加

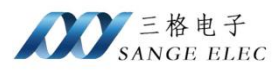

#### 的数据点。 ▶ **保存**

| 添加          | 1  | 全部删除   |    | 导入 | × |    | 导出 |
|-------------|----|--------|----|----|---|----|----|
| 地址          | 名称 | 数据类型   | 长度 | 权  | 限 |    |    |
| <b>1</b> V0 | vo | bool ~ | 1  | r  | ~ | 刪除 |    |
|             |    |        |    |    |   |    |    |
|             |    |        |    |    |   |    |    |
|             |    |        |    |    |   |    |    |
|             |    |        |    |    |   |    |    |

下拉到底部点击 Save 保存当前修改。

### 4.2.5. 删除

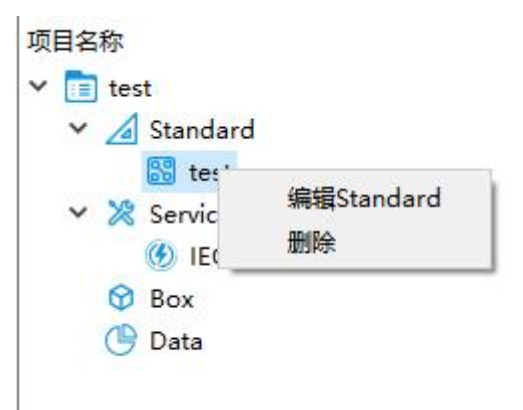

右键要删除的项, 在弹出的菜单中点击删除, 删除对应的项。

右键 Server 项弹出菜单,点击, 添加Server。

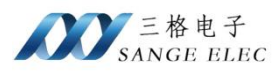

## 4.3. DLT645(电表)采集配置说明

### 4.3.1. 添加 DLT645 电表协议

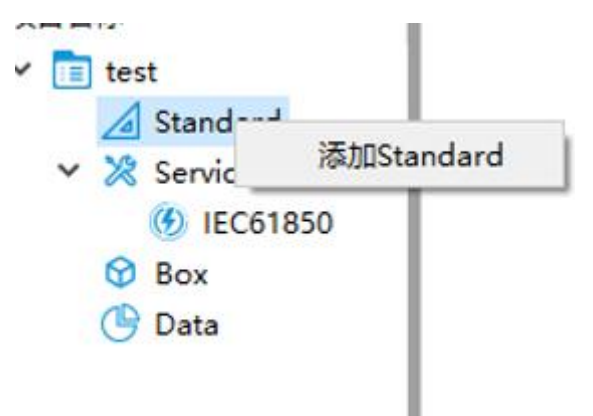

#### 在 Standard 处右键—>点击添加 Standard。

| ⊿ 添加Standard |        | ? | × |
|--------------|--------|---|---|
| 名称:          |        |   |   |
| 协议:          | DLT645 |   | ~ |
| ◎ 确定         |        | 出 |   |

选择 DLT645 协议,输入名称后点击确定。

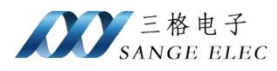

| 1977 SG-IEC61850-Modbus<br>文件 视图 窗口 关于                                                                                                    |                                 |           |                                                                                                    | -                                                   | · 🗆              |   | × |
|----------------------------------------------------------------------------------------------------|---------------------------------|-----------|----------------------------------------------------------------------------------------------------|-----------------------------------------------------|------------------|---|---|
| 日本<br>新建项目 加载项目 保存                                                                                                    | 全部项目 保存状态 恢夏状态                  |           |                                                                                                    |                                                     |                  |   |   |
| 🛅 项目 🔻 🗗 🕂 🗡                                                                                                    | 数据监控                            | - ₽ + × ( | ⊘编辑Standard ;                                                                                                    | <                                                   | •                | 8 | × |
| 项目全統<br>▼ test<br>● test<br>● test<br>● test<br>● test<br>● test645<br>● Xandard<br>● test645<br>● Xandard<br>● test645<br>● Test645<br>● Tes |                                 |           | 名称: test<br>协议: DITA<br>串行端口: COM<br>波特率: 2400<br>数据位: 8<br>停止位: 1<br>校验位: EVE<br>Rte 信号:<br>通信調解: -1<br>・<br>酸发条件: 定野<br>DIT645-1 2 | 645<br>45<br>7<br>9<br>3<br>分加DLT645表<br>循环 ~ 22000 |                  |   |   |
|                                                                                                    | <mark>☆ 消息 ×</mark><br>Message: | Ę.▼∂ 4 X  | 通讯地址/电3<br>协议版本:                                                                                                    | 5号: AAAAAAAAA<br>DL1645_20<br>(E) 全迭                | AAA<br>07 ~<br>· |   | • |

### 4.3.2. 配置参数

| 名称:     | test645 |   |
|---------|---------|---|
| 协议:     | DLT645  |   |
| 串行端口:   | COM1    | ~ |
| 波特率:    | 2400    | ~ |
| 数据位:    | 8       | ~ |
| 停止位:    | 1       | ~ |
| 校验位:    | EVEN    | ~ |
| Rte 信号: |         |   |
| 通信超时:   | 2000    |   |
| 通信间隙:   | -1      |   |

串行端口: 按照硬件实际连接的接口选择

波特率:按照电表实际波特率选择,一搬默认为2400

数据位:按照实际选择,一搬默认为8

停止位按照实际选择,一搬默认为1

校验位:按照实际选择,一搬默认为 EVEN 偶校验

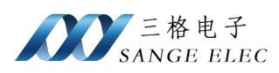

### 4.3.3. 数据项配置

| 触发界 | \$件: [  | 定时循环 ~ 2000        |    |        |   |
|-----|---------|--------------------|----|--------|---|
| DLT | 645-1 [ |                    |    |        |   |
| 通   | 讯地址     | /电表号: АААААААААААА |    |        |   |
| 协   | 议版本     | DLT645_2007        |    |        | ~ |
|     |         |                    | (  | 全选     |   |
|     | 全选      | 数据项名称              | 名称 | 上报方式   | 1 |
| 1   |         | 正向有功费率4电能          |    | 定时上报 🗸 |   |
| 2   |         | 正向有功费率3电能          |    | 定时上报 ~ |   |
| 3   |         | 正向有功费率2电能          |    | 定时上报 ~ |   |
| 4   |         | 正向有功费率1电能          |    | 定时上报 ~ |   |
| 5   |         | 组合有功费率4电能          |    | 定时上报 ~ |   |
| 6   |         | 组合有功费率3电能          |    | 定时上报 ~ |   |
| 7   |         | 组合有功费率2电能          |    | 定时上报 ~ |   |
| 8   |         | 组合有功费率1电能          |    | 定时上报 ~ |   |
| 9   |         | 组合无功2总电能           |    | 定时上报 ~ |   |
| 10  |         | 组合无功1总电能           |    | 定时上报 ~ |   |
| 11  |         | A相正向有功电能           |    | 定时上报 ~ | , |
|     |         |                    |    |        |   |
|     |         |                    |    | TT VI  |   |

触发条件: 定时循环 ~ 2000

设置采集数据时间间隔,单位毫秒。

🕀 添加DLT645表

添加电表,可同时添加多个电表,电表通讯波特率、数据位、停止位、校验位必须一致。

通讯地址/电表号: AAAAAAAAAAAA

按照电表实际通讯地址/电表号填写。若不知道电表的地址,且一条 485 链路上只有一个电表,那么填写通配地址 12 个 A(AAAAAAAAAA)。

协议版本: DLT645\_2007 ~

根据电表支持的协议版本选择 DLT645 2007 或 DLT645 1997。

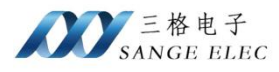

|    | (=) 全选 |           |    |        |   |  |
|----|--------|-----------|----|--------|---|--|
|    | 全选     | 数据项名称     | 名称 | 上报方式   | ^ |  |
| 1  |        | 正向有功费率4电能 |    | 定时上报 ~ |   |  |
| 2  |        | 正向有功费率3电能 |    | 定时上报 ~ |   |  |
| 3  |        | 正向有功费率2电能 |    | 定时上报 ~ |   |  |
| 4  |        | 正向有功费率1电能 |    | 定时上报 ~ |   |  |
| 5  |        | 组合有功费率4电能 |    | 定时上报 ~ |   |  |
| 6  |        | 组合有功费率3电能 |    | 定时上报 ~ |   |  |
| 7  |        | 组合有功费率2电能 |    | 定时上报 ~ |   |  |
| 8  |        | 组合有功费率1电能 |    | 定时上报 ~ |   |  |
| 9  |        | 组合无功2总电能  |    | 定时上报 ~ |   |  |
| 10 |        | 组合无功1总电能  |    | 定时上报 ~ |   |  |
| 11 |        | A相正向有功电能  |    | 定时上报 ~ | ~ |  |

根据需要选择要采集的数据项,点击 <sup>全选</sup> 可选中所有数据项,选中的数据项必须在 名称栏中设置名称,数据点名称不建议使用中文。如果添加了多个电表,每个电表之间设置的 数据点名称不能相同。

|   | 全选 | 数据项名称     | 名称 | 上报方式         |
|---|----|-----------|----|--------------|
| 1 |    | 正向有功费率4电能 |    | 定时上报 ~       |
| 2 |    | 正向有功费率3电能 |    | 定时上报<br>变化上报 |
| 3 |    | 正向有功费率2电能 |    | 定时上报 ~       |

上报方式可选择定时上报和变化上报。定时上报每次采集到数据后都会将数据上报到服务器,变化上报只有在数据有变化时上报到服务器。

以上配置完成后点击保存,保存当前页的配置。

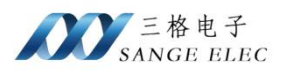

# 第五章 IEC61850 配置

# 5.1. 配置说明

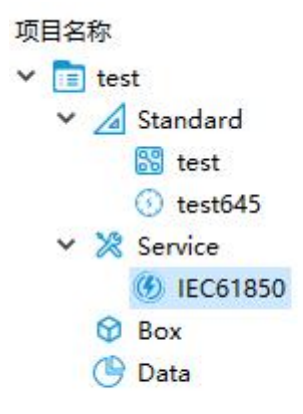

点击 Service 下的 IEC61850 进行配置

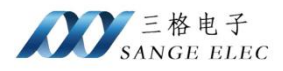

| 850<br>③ 选择文件<br>④ 选择文件                                                    |
|----------------------------------------------------------------------------|
| <ul> <li>③ 选择文件</li> <li>④ 选择文件</li> <li>④ 选择文件</li> </ul>                 |
| <ul> <li>③ 选择文件</li> <li>④ 选择文件</li> <li>④ 选择文件</li> </ul>                 |
| <ul> <li>送择文件</li> <li>选择文件</li> <li>选择文件</li> </ul>                       |
| <ul> <li>③ 选择文件</li> <li>④ 选择文件</li> <li>④ 选择文件</li> <li>④ 选择文件</li> </ul> |
| <ul> <li>③ 选择文件</li> <li>③ 选择文件</li> </ul>                                 |
| <ul> <li>选择文件</li> <li>法择文件</li> </ul>                                     |
| ۲۰۰۰ ۲۵ ۲۰۰<br>۲۰۰۰ ۲۰۰۰ ۲۰۰۰ ۲۰۰۰                                         |
|                                                                            |
|                                                                            |
| ◎ 选择入日                                                                     |
| ③ 选择文件                                                                     |
| ③ 选择文件                                                                     |
| ③ 选择文件                                                                     |
| ⑤ 选择文件                                                                     |
| ④ 选择文件                                                                     |
| ⑤ 选择文件                                                                     |
| ⑤ 选择文件                                                                     |
| ⑤ 选择文件                                                                     |
| ④ 选择文件                                                                     |
|                                                                            |

端口:通讯端口号,默认为102。

身份认证:可选择 None、Password。选择 None 时不进行验证, Password 时需设置密码, 密码一致时才允许 IEC61850 客户端登陆。

SSL 加密:选中时可以设置证书文件,IEC61850 客户端通过 SSL 的方式进行登陆。选中时身份认证无效。

根证书、服务器证书、服务器秘钥、在选择 SSL 加密时此三项证书必须选择,证书格式为 crt 或 pem,秘钥格式为 key。服务器秘钥如果设有密码需要设置服务器密钥密码。

验证客户端证书:选中时会验证客户端登陆时使用的证书,需要设置客户端证书,最多设置 10 个客户端证书。不选择时不进行证书验证。

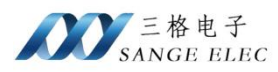

### 5.2. 数据映射

网关作为 IEC61850 服务端, IedModel 名称固定为 SampleIED, 逻辑设备名称为 SampleDevice。

| LN 1     |      |        |  |
|----------|------|--------|--|
| Name     |      | Value  |  |
| 40001    |      |        |  |
| DA value | [MX] | -17817 |  |
| DA valid | [DC] | true   |  |
| DA type  | [DC] | int16  |  |

Standard 中添加采集协议时设置的名称映射为逻辑节点名称。配置的数据点名称映射为逻辑节点下的数据节点,数据点名称不建议使用中文。数据节点下分为三个属性 value、valid、type, value 为数据、valid 表示数据是否有效、type 为 Standard 下数据点设置的数据类型。

### 5.3. 证书生成

以下为 openssl 生成证书文件示例。

#### 生成根证书

1. 生成根证书的私钥和证书签发请求(CSR):

openssl req -newkey rsa:2048 -nodes -keyout root.key -out root.csr

2. 自签名根证书:

openssl x509 -req -days 3650 -in root.csr -signkey root.key -out root.crt 此步骤生成的 root.crt 为要配置的根证书。

#### 生成服务器证书

3. 生成服务器证书的私钥和 CSR:

openssl req -newkey rsa:2048 -nodes -keyout server.key -out server.csr 此步骤生成的 server.key 为服务器证书秘钥。

4. 使用根证书和私钥为服务器证书签名:

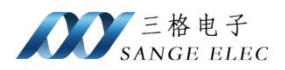

openssl x509 -req -days 3650 -in server.csr -CA root.crt -CAkey root.key -CAcreateserial -out server.crt 此步骤生成的 server.crt 为服务器证书。

#### 生成客户端证书

5. 生成客户端证书的私钥和 CSR:

openssl req -newkey rsa:2048 -nodes -keyout client.key -out client.csr

6. 使用根证书和私钥为客户端证书签名:

openssl x509 -req -days 3650 -in client.csr -CA root.crt -CAkey root.key -CAcreateserial -out client.crt 此步骤生成的 client.crt 为客户端证书。

### 第六章 Box 配置

### 6.1.1. 搜索盒子

忘记盒子 IP 地址时可使用搜索功能查看盒子 IP。

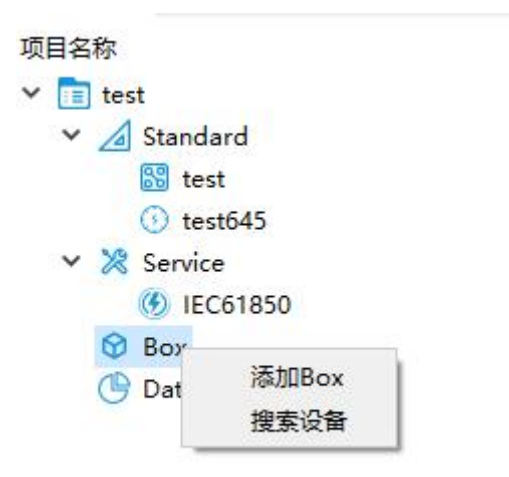

选中 Box 右键,弹出菜单中点击搜索设备。

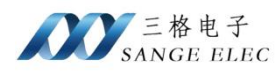

| ■ 搜索设备 | ? | × |
|--------|---|---|
|        |   |   |
|        |   |   |
|        |   |   |
|        |   |   |
| 以太网    |   | ~ |
| 搜      | 索 |   |

弹出的对话框中选择与盒子连接的网卡,点击搜索可搜索局域网内的 PLCBox 设备。可查看 IP。

| 接索设备                                     | ? | × |
|------------------------------------------|---|---|
| 设备IP: 192.168.1.37                       |   |   |
| 子网掩码: 255.255.255.0<br>合之刑具: SSE_BOX_200 |   |   |
| 113, 331 DOX 200                         |   |   |
|                                          |   |   |
|                                          |   |   |
|                                          |   |   |
|                                          |   |   |
|                                          |   |   |
| 미구전                                      |   |   |
| 以太网                                      |   | ~ |

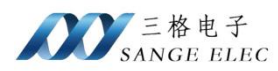

### 6.1.2. 添加盒子

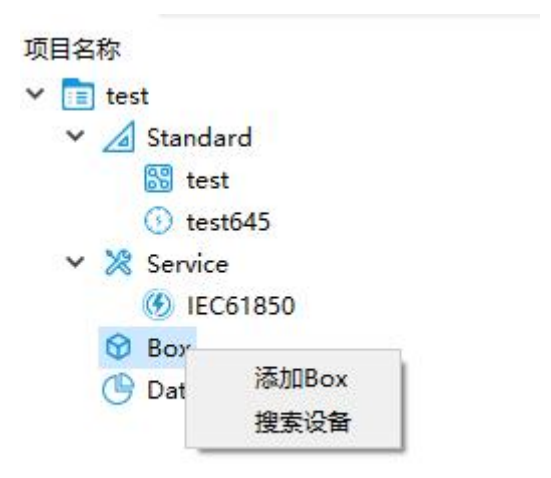

选中 Box 右键, 弹出菜单中点击添加 Box。

| ☞ 添加Box | ? | × |
|---------|---|---|
| 名称:     |   |   |
|         |   |   |
| IP地址:   |   |   |

输入盒子名称, IP。盒子名称自定义, 盒子 IP 默认为 192.168.1.37。点击 OK。添加一个 盒子。

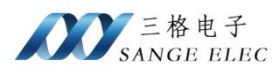

### 6.1.3. 删除盒子

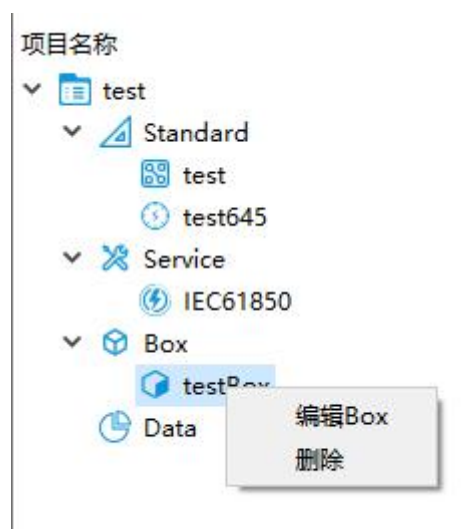

右键点击要删除的盒子,弹出菜单中点击删除对应的盒子。

#### 6.1.4. 配置盒子

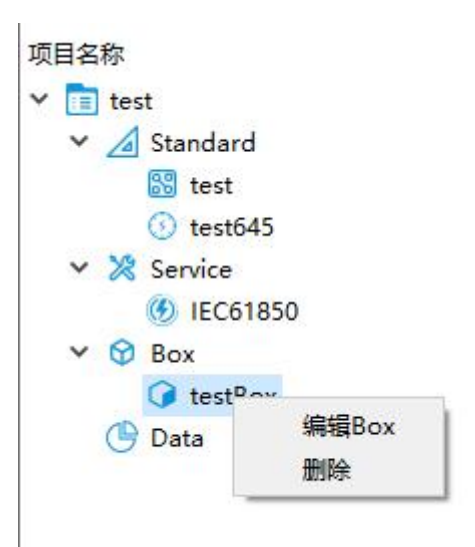

右键点击要删除的盒子,弹出菜单中点击编辑 Box。

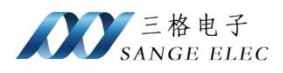

| 存<br>test        | test     | test645 |       |      |       |                  | 名称: testBox            |
|------------------|----------|---------|-------|------|-------|------------------|------------------------|
| A Standard       | 名称       | 地址      | 数据类型  | 数据   | 数据有效性 | 更新               | IP: 192.168.1.37       |
| 🚳 test<br>🕥 test | 1 4001   | 4001    | int16 | -886 | 有效    | 2024-11-12 09:   | 常用 LAN WAN             |
| 🔀 Service        | 2 3001   | 3001    | int16 | 66   | 有效    | 2024-11-12 09:   |                        |
| IEC6 Box         | 3 0001   | 0001    | bool  | 0    | 有效    | 2024-11-12 09:   | 连接状心:已连接<br>程序版本:1.0.0 |
| G test           | 4 1001   | 1001    | bool  | 1    | 有效    | 2024-11-12 09:   | 💿 更新项目 🛛 💿 更新程序        |
| iest<br>i test   | <        |         |       |      |       | >                | 重新启动设备                 |
|                  | 🗘 消息 🗙   |         |       |      |       | <b>₹ -</b> 8 4 > | <                      |
|                  | Message: |         |       |      |       |                  |                        |

主窗口右侧 Edit Box 标签页可修改盒子配置。

▶ 连接盒子

点击连接按钮连接盒子,点击断开连接与盒子断开连接。连接到盒子后方可进行其它操作。

▶ 更新项目

点击更新项目将当前项目配置更新到盒子。

▶ 更新程序

点击更新程序,选中盒子程序文件(后缀名 bin)。将选中的程序文件更新到盒子。

▶ 重启

点击重新启动设备重启盒子。

▶ 设置 LAN

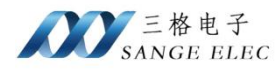

| 名称:   | testBox |         |
|-------|---------|---------|
| IP:   | 192.168 | . 1. 37 |
| 常用    | LAN     | WAN     |
| IP:   | Ē       |         |
| 子网摘   | 码: [    |         |
| 网关:   |         |         |
| Dns1: |         |         |
| Dns2: |         |         |
| Q     | 读取      | (一百人    |

点击切换到 LAN 标签页,可执行读取和设置 LAN 口参数。数据采集时需确保 LAN 口 ip 与 PLC 在同一网段。

➢ 设置 WAN

| estBox |         |                                   |
|--------|---------|-----------------------------------|
| 92.168 | . 1. 37 |                                   |
| LAN    | WAN     |                                   |
| D      | isabled | ~                                 |
|        |         |                                   |
| }: [   |         |                                   |
|        |         |                                   |
|        |         |                                   |
|        |         |                                   |
|        | 2. 168  | 2:168.1.37<br>LAN WAN<br>Disabled |

点击切换到 WAN 标签页,可执行读取和设置 WAN 口参数。

### 第七章 数据监控

用于监控数据采集状态。

首先按照 Box 配置添加盒子并连接。

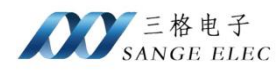

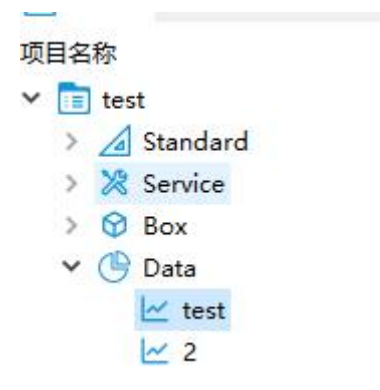

连接到盒子后,左侧项目—》Data下会自动添加已采集到数据的名称,此处显示的名称与 Standard 中添加协议时设置名称相同,单击对应名称可查看采集到的数据。

| 2017 SG-IEC61850-Mo<br>文件 视图 窗口 : | odbus<br>关于             |         |       |      |       |                |                                                                                                    | - 0                     | ×     |
|-----------------------------------|-------------------------|---------|-------|------|-------|----------------|----------------------------------------------------------------------------------------------------|-------------------------|-------|
| 算 C2<br>新建项目 加载项目                 | 日 保存全部项目                | 保存状态 恢复 | 大态    |      |       |                |                                                                                                    |                         |       |
| 🛅 项 🕶 🖶 🗙                         | - │ ↓ 数据监控              |         |       |      |       | • 8 9 ×        | ◎ 编辑Box ×                                                                                                    | •                       | 8 4 × |
| 项目名称<br>Y 📑 test                  | test                    | test645 |       |      |       |                | 名称: testBox                                                                                                    |                         |       |
| Y 🔏 Standard                      | 名称                      | 地址      | 数据类型  | 数据   | 数据有效性 | 更新             | IP: 192.168                                                                                                    | 1.37                    |       |
| ist test                          | 1 4001                  | 4001    | int16 | -886 | 有效    | 2024-11-12 09: | 常用 LAN                                                                                                    | WAN                     |       |
| ✓ Service ④ IEC6                  | 2 3001                  | 3001    | int16 | 66   | 有效    | 2024-11-12 09: | <ul> <li></li> <li></li> <li><!--</td--><td>妾 🛛 💫 断开)<br/>〔接</td><td>连接</td></li></ul> | 妾 🛛 💫 断开)<br>〔接         | 连接    |
| ✓ ☺ Box                           | 3 0001                  | 0001    | bool  | 0    | 有效    | 2024-11-12 09: | 程序版本: 1.0                                                                                                    | .0                      |       |
| 🕝 test                            | 4 1001                  | 1001    | bool  | 1    | 有效    | 2024-11-12 09: | 🕑 更新项目                                                                                                    | ● 更新移                   | 序     |
| v test<br>⊯ test<br>⊯ test        | <<br>↓ 消息 ×<br>Message: |         |       |      |       | ><br>₹ • 8 4 × | 进度:                                                                                                    | 新启动设备<br>(金) 現<br>(金) 現 | 0%    |
|                                   |                         |         |       |      |       |                | ⊘ 保存                                                                                                    | (S) #                   | 则消    |

Data 下如果没有显示对应名称显示,可能是无法与设备连接,需检查参数配置是否正确, 接线是否正确。盒子 IP 是否与设备在同一网段。

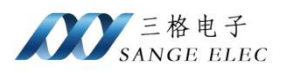

|                                        | 51 | 致出版 | £    | g)(f) |
|----------------------------------------|----|-----|------|-------|
| 4001 int16 -220 有效 2024-11-11 15:08:50 |    | 220 | -220 | 20    |

如图数据有效性列显示数据是否有效,数据无效时需检查地址是否正确。

右键可清空当前数据监控显示的所有数据,软件再次收到监控数据后会自动添加。

## 第八章 数据采集实例

# 8.1. 标准 Modbus 数据采集实例

1、连接设备

将盒子与电脑通过网线连接、电脑端使用 Modbus Slave 软件模拟。盒子 IP: 192.168.1.37, 电脑 IP: 192.168.1.8

2、 配置 Modbus 参数及数据点

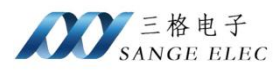

| 2          | :称:                          | test        |             |    |       |
|------------|------------------------------|-------------|-------------|----|-------|
| 山          | na.<br>∖iV:                  | Modbus      |             |    |       |
| Mo         | odbus协议:                     | ModbusTCP   |             |    | ~     |
| - <b>P</b> | <b>骆层信息</b>                  |             |             |    |       |
| II         | P:                           | 192.168.1.8 |             |    |       |
| 影器         | ₩□:                          | 502         |             |    |       |
|            | E接超时:                        | 2000        |             |    |       |
| 通          | 信超时:                         | 2000        |             |    |       |
| 伢          | 彩话时间:                        | 60000       |             |    |       |
| _          |                              |             |             |    |       |
|            |                              | 0           | )添加Modbus从树 | η  |       |
| 触发         | 条件: 定                        | 时循环 ~ 20    | 000         |    |       |
| Mo         | dbus-1 🔯                     |             |             |    |       |
| L          |                              |             |             |    |       |
| *          | 条列:<br>                      | standard    |             |    | ~~    |
| Ŷ          | 站号:                          | 1           |             |    |       |
| 3          | 字节序:                         | ABCD        |             |    | ~     |
| 1.<br>     | 起始地址为<br>支符反转・               | D: [∐       |             |    |       |
| lī         | · 运动运行<br>(中) 添加             |             |             | ⊒λ | ● 島出  |
|            | <ul> <li>Multiple</li> </ul> |             | <u></u>     |    | 0 41H |
|            | 地址                           | 名称          | 数据类型        | 长度 | 权限    |
| 1          | 4001                         | 4001        | int16 v     | 1  | r ~   |
| 2          | 3001                         | 3001        | int16 ~     | 1  | r ~   |
| 3          | 0001                         | 0001        | bool ~      | 1  | r ~   |
| 4          | 1001                         | 1001        | bool ~      | 1  | r ~   |

如图参照<u>数据点说明</u>中的地址说明,按照实际地址进行配置。

3、数据监控

| ļ | 名称   | 地址   | 数据类型  | 数据  | 数据有效性 | 更新时间                |
|---|------|------|-------|-----|-------|---------------------|
|   | 4001 | 4001 | int16 | 395 | 有效    | 2024-11-11 15:19:06 |
|   | 3001 | 3001 | int16 | 66  | 有效    | 2024-11-11 15:19:06 |
|   | 0001 | 0001 | bool  | 0   | 有效    | 2024-11-11 15:19:06 |
|   | 1001 | 1001 | bool  | 1   | 有效    | 2024-11-11 15:19:06 |

将项目更新到网关后,可通过数据监控查看数据。

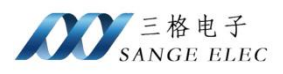

| Application                                                  | IED                    |                                              | Data  | mancations |
|--------------------------------------------------------------|------------------------|----------------------------------------------|-------|------------|
| IEDs                                                         | SampleIE • Data Mo     | SampleIE • Data Model • DSampleDevice • test |       |            |
| 🌄 SampleIE                                                   | - Name                 |                                              | Value |            |
| IP address: 192.168.1.37                                     | ⊿ D0 4001              | [MX]                                         | 5222  |            |
|                                                              | DA valid               | [DC]                                         | true  |            |
| LD DSampleDevice                                             | DA type                | [DC]                                         | int16 |            |
| G test.gse_test                                              | 4 应 3001               |                                              |       |            |
| ▶ Reports                                                    | DA value               | [MX]                                         | 66    |            |
| Setting Groups                                               | DA valid               | [DC]                                         | true  |            |
| Files                                                        | DA type                | [DC]                                         | int16 |            |
| <ul> <li>DataSets</li> </ul>                                 | ► <mark>D0</mark> 0001 |                                              |       |            |
| <ul> <li>LD DSampleDevice</li> <li>DS test.events</li> </ul> | ▶ 🖸 1001               |                                              |       |            |
| ▲ Data Model                                                 |                        |                                              |       |            |
| ▲ LD DSampleDevice                                           |                        |                                              |       |            |
| LN test                                                      |                        |                                              |       |            |

使用 IEDSout 登陆到网关, 查看数据。

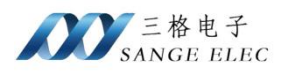

# 8.2. DLT645 电表配置实例

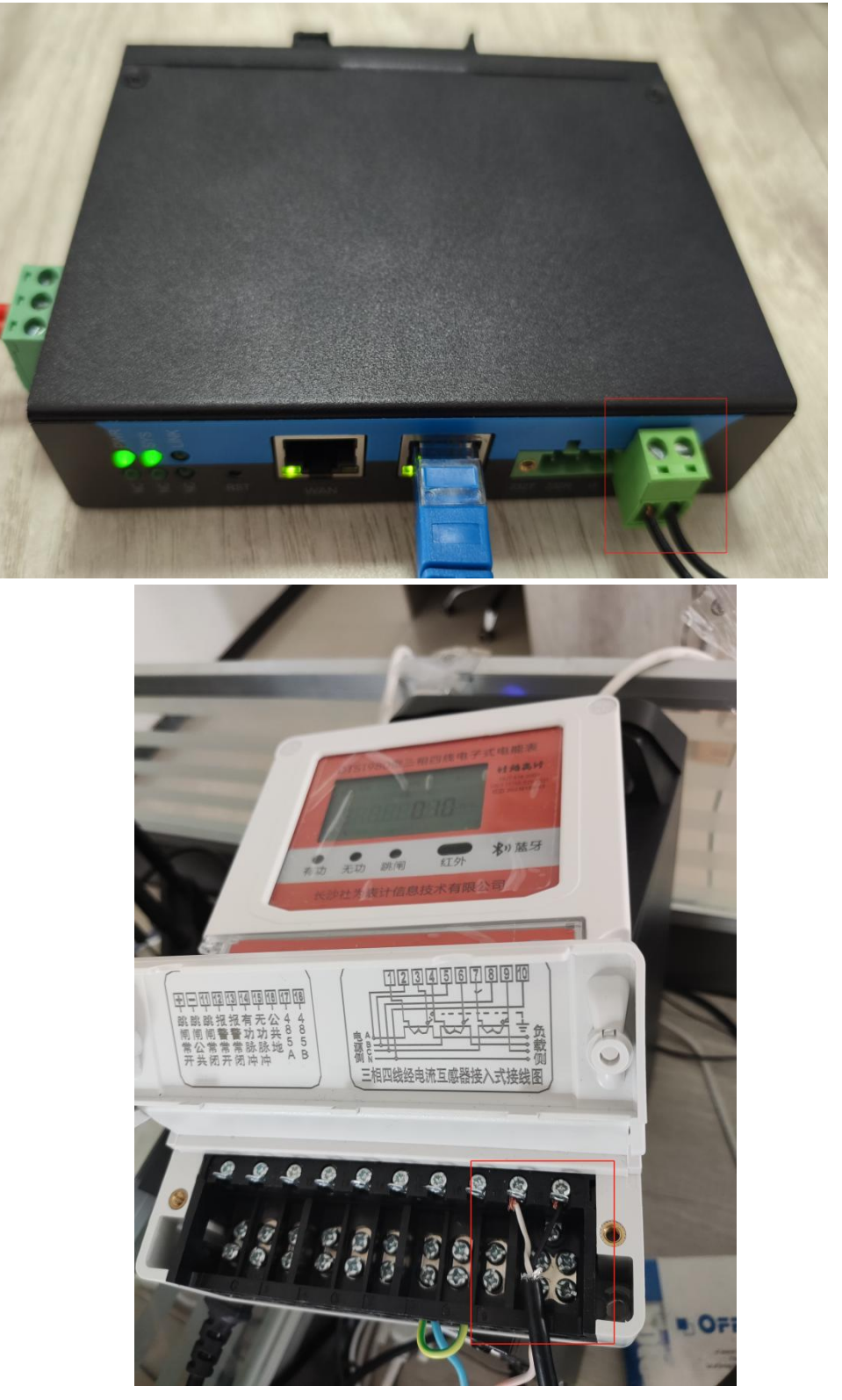

将网关的一路 485 与电表的 485 相连。

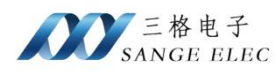

| ⊿ 添加Standard |        | ? | × |
|--------------|--------|---|---|
| 名称:          |        |   |   |
| 协议:          | DLT645 |   | ~ |
|              | 🔹 取消   |   |   |

在 Standard 中新建并选择 DLT645。

| <b>3</b> 称                                                                                      | :                                                                                                    | testDLT645                                                                                                    |                                                                                                    |                                                                                                    |                                         |  |  |   |  |
|-------------------------------------------------------------------------------------------------|----------------------------------------------------------------------------------------------------|----------------------------------------------------------------------------------------------------|----------------------------------------------------------------------------------------------------|----------------------------------------------------------------------------------------------------|-----------------------------------------|--|--|---|--|
| 办议                                                                                              | :                                                                                                    | DLT645                                                                                                    |                                                                                                    |                                                                                                    |                                         |  |  |   |  |
| 目行                                                                                              | 端口:                                                                                                    | COM1                                                                                                    |                                                                                                    |                                                                                                    |                                         |  |  | ~ |  |
| 支持3                                                                                             | 率:                                                                                                    | 2400                                                                                                    |                                                                                                    |                                                                                                    |                                         |  |  |   |  |
| 汝据                                                                                              | 位:                                                                                                    | 8                                                                                                    |                                                                                                    |                                                                                                    |                                         |  |  |   |  |
| 亭止伯                                                                                             | 位:                                                                                                    | 1                                                                                                    |                                                                                                    |                                                                                                    | ~                                       |  |  |   |  |
| 交验                                                                                              | 位:                                                                                                    | EVEN                                                                                                    |                                                                                                    |                                                                                                    |                                         |  |  |   |  |
| te 1                                                                                            | 信号:                                                                                                    |                                                                                                    |                                                                                                    |                                                                                                    |                                         |  |  |   |  |
| 通信;                                                                                             | 超时:                                                                                                    | 2000                                                                                                    |                                                                                                    |                                                                                                    |                                         |  |  |   |  |
| <b>査</b> 信i                                                                                     | 间隙:                                                                                                    | -1                                                                                                    |                                                                                                    |                                                                                                    |                                         |  |  |   |  |
|                                                                                                 |                                                                                                    |                                                                                                    | 🕒 添加DLT                                                                                                    | 645表                                                                                                    |                                         |  |  |   |  |
| 帗                                                                                               | 条件:                                                                                                    | 定时循环 ~ 2000                                                                                                    |                                                                                                    |                                                                                                    |                                         |  |  |   |  |
| DL                                                                                              | T645-1                                                                                                    | ×                                                                                                    |                                                                                                    |                                                                                                    |                                         |  |  |   |  |
| 通<br>材                                                                                          | 通讯地址<br>办议版本                                                                                                    | /电表号: 312401004706<br>: DLT645_2007                                                                                                    |                                                                                                    |                                                                                                    |                                         |  |  | ~ |  |
| 道<br>材                                                                                          | 通讯地址<br>办议版本                                                                                                    | /电表号: 312401004706<br>: DLT645_2007                                                                                                    | ()) 全边                                                                                                    | ŧ                                                                                                    |                                         |  |  | ~ |  |
| 道<br>材                                                                                          | <ul> <li>通讯地址</li> <li>协议版本</li> <li>全选</li> </ul>                                                                                                    | /电表号: 312401004706<br>: DLT645_2007<br>数据项名称                                                                                                    | <ul> <li>(ii) 全谈</li> <li>(iii) 名称</li> </ul>                                                                                                    | 上报方式                                                                                                    |                                         |  |  | ~ |  |
| 道<br>材<br>[                                                                                     | 通讯地址<br>协议版本 <u>全选</u>                                                                                                    | /电表号: 312401004706 : DLT645_2007 数据项名称 正向有功费率4电能                                                                                                    | E 全说<br>名称<br>正向有功费率                                                                                                    | 5<br>上报方式<br>定时上报                                                                                                    | ~                                       |  |  | ~ |  |
| 道<br>1<br>1<br>2                                                                                | <ul> <li>通讯地址</li> <li>协议版本</li> <li>全选</li> <li>☑</li> <li>☑</li> </ul>                                                                                                    | /电表号: 312401004706 : DLT645_2007 数据项名称 正向有功费率4电能 正向有功费率3电能                                                                                                    | (三) 全说<br>名称<br>正向有功费率<br>正向有功费率                                                                                                    | 生<br>上报方式<br>定时上报<br>定时上报                                                                                                    | ~                                       |  |  | ~ |  |
| 通<br> <br> <br> <br> <br> <br> <br> <br> <br> <br> <br> <br> <br> <br> <br> <br> <br> <br> <br> | <ul> <li>通讯地址</li> <li>协议版本</li> <li>全选</li> <li>☑</li> <li>☑</li> <li>☑</li> <li>☑</li> <li>☑</li> </ul>                                                                                                    | /电表号: 312401004706<br>312401004706<br>DLT645_2007           数据项名称           正向有功费率4电能           正向有功费率3电能           正向有功费率2电能                                                                                                    | <ul> <li>注向有功费率</li> <li>正向有功费率</li> <li>正向有功费率</li> <li>正向有功费率</li> </ul>                                                                                                    | 上报方式<br>定时上报<br>定时上报<br>定时上报<br>定时上报                                                                                                    | *                                       |  |  | ~ |  |
| 通<br>材<br>[<br>1<br>2<br>3<br>4                                                                 | <ul> <li>通讯地址</li> <li>小议版本</li> <li>全选</li> <li>☑</li> <li>☑</li> <li>☑</li> <li>☑</li> <li>☑</li> <li>☑</li> </ul>                                                                                                    | /电表号: 312401004706 : DLT645_2007 数据项名称 正向有功费率4电能 正向有功费率3电能 正向有功费率2电能 正向有功费率2电能 正向有功费率1电能                                                                                                    | <ul> <li>(三) 全谈</li> <li>(三) 全谈</li> <li>(三) 名称</li> <li>(三) 正向有功费率</li> <li>(三) 正向有功费率</li> <li>(三) 正向有功费率</li> <li>(三) 正向有功费率</li> </ul>                                                                                                    | 上报方式 定时上报 定时上报 定时上报 定时上报 定时上报 定时上报                                                                                                    | > > > >                                 |  |  | ~ |  |
| 道<br>材<br>1<br>2<br>3<br>4<br>5                                                                 | <ul> <li>通讯地址</li> <li>小议版本</li> <li>全选</li> <li>☑</li> <li>☑</li> <li>☑</li> <li>☑</li> <li>☑</li> <li>☑</li> <li>☑</li> <li>☑</li> </ul>                                                                                                    | 大电表号:     312401004706       文法の125007       支援振项名称       正向有功要率4电能       正向有功要率3电能       正向有功要率2电能       正向有功要率1电能       组合有功要率4电能                                                                                                    | <ul> <li>注向有功费率</li> <li>正向有功费率</li> <li>正向有功费率</li> <li>正向有功费率</li> <li>正向有功费率</li> <li>组合有功费率</li> <li>组合有功费率</li> </ul>                                                                                                    | 生<br>上报方式<br>定时上报<br>定时上报<br>定时上报<br>定时上报<br>定时上报<br>定时上报<br>定时上报                                                                                                    | > > > >                                 |  |  | ~ |  |
| 道<br>材<br>1<br>2<br>3<br>4<br>5<br>6                                                            | <ul> <li>通讯地址</li> <li>小议版本</li> <li>全选</li> <li>☑</li> <li>☑</li> <li☑< li=""> <li>☑</li> <li>☑</li> <li>☑</li> <li☑< td=""><td>大电表号:     312401004706       DLT645_2007       数据项名称       正向有功费率4电能       正向有功费率3电能       正向有功费率2电能       正向有功费率1电能       组合有功费率4电能       组合有功费率3电能</td><td><ul> <li>注意 全谈</li> <li>名称</li> <li>正向有功费率</li> <li>正向有功费率</li> <li>正向有功费率</li> <li>正向有功费率</li> <li>组合有功费率</li> <li>组合有功费率</li> <li>组合有功费率</li> </ul></td><td>上报方式 定时上报 定时上报 定时上报 定时上报 定时上报 定时上报 定时上报 定时上报 定时上报</td><td></td><td></td><td></td><td>~</td></li☑<></li☑<></ul> | 大电表号:     312401004706       DLT645_2007       数据项名称       正向有功费率4电能       正向有功费率3电能       正向有功费率2电能       正向有功费率1电能       组合有功费率4电能       组合有功费率3电能                                                                                                    | <ul> <li>注意 全谈</li> <li>名称</li> <li>正向有功费率</li> <li>正向有功费率</li> <li>正向有功费率</li> <li>正向有功费率</li> <li>组合有功费率</li> <li>组合有功费率</li> <li>组合有功费率</li> </ul>                                                                                                    | 上报方式 定时上报 定时上报 定时上报 定时上报 定时上报 定时上报 定时上报 定时上报 定时上报                                                                                                    |                                         |  |  | ~ |  |
| 道<br>が<br>1<br>2<br>3<br>4<br>5<br>6<br>7                                                       | <ul> <li>通讯地址</li> <li>金选</li> <li>2</li> <li>2</li> <li>2</li> <li>2</li> <li>2</li> <li>2</li> <li>2</li> <li>2</li> <li>2</li> <li>2</li> <li>2</li> <li>2</li> <li>2</li> <li>3</li> <li>4</li> <li>5</li> <li>5</li> <li>4</li> <li>5</li> <li>5</li> <li>4</li> <li>5</li> <li>5</li> <li>4</li> <li>5</li> <li>5</li> <li>4</li> <li>5</li> <li>5</li> <li>4</li> <li>5</li> <li>4</li> <li>5</li> <li>5</li> <li>4</li> <li>5</li> <li>5</li> <li>4</li> <li>5</li> <li>5</li> <li>5</li> <li>5</li> <li>5</li> <li>5</li> <li>6</li> <li>5</li> <li>6</li> <li>6</li> <li>6</li> <li>6</li> <li>6</li> <li>6</li> <li>6</li> <li>7</li> <li>6</li> <li>7</li> <li>7</li> <li>8</li> <li>7</li> <li>8</li> <li>7</li> <li>7</li> <li>8</li> <li>7</li> <li>8</li> <li>7</li> <li>7</li> <li>8</li> <li>7</li> <li>8</li> <li>7</li> <li>7</li> <li>7</li> <li>7</li> <li>7</li> <li>7</li> <li>7</li> <li>7</li> <li>8</li> <li>7</li> <li>7</li> <li>8</li> <li>7</li> <li>8</li> <li>8</li> <li>9</li> <li>9</li> <li>9</li> <li>9</li> <li>9</li> <li>9</li> <li>9&lt;</li></ul>                                                                                                    | 大电表号:     312401004706       DLT645_2007       数据项名称       正向有功费率4电能       正向有功费率3电能       正向有功费率2电能       组合有功费率3电能       组合有功费率3电能       组合有功费率3电能                                                                                                    | <ul> <li>(三) 全说</li> <li>名称</li> <li>正向有功费率</li> <li>正向有功费率</li> <li>正向有功费率</li> <li>正向有功费率</li> <li>组合有功费率</li> <li>组合有功费率</li> <li>组合有功费率</li> <li>组合有功费率</li> </ul>                                                                                     | 上报方式<br>定时上报<br>定时上报<br>定时上报<br>定时上报<br>定时上报<br>定时上报<br>定时上报<br>定时上报                                                                                                    |                                         |  |  | ~ |  |
| 通<br> <br>1<br>2<br>3<br>4<br>5<br>6<br>7<br>8                                                  | <ul> <li>通讯地址</li> <li>小议版本</li> <li>全选</li> <li>父</li> <li>父</li> <li>公</li> <li>(1)</li> <li>(1)</li> <li>(2)</li> <li>(2)</li> <li>(2)</li> <li>(2)</li> <li>(2)</li> <li>(2)</li> <li>(2)</li> <li>(2)</li> <li>(2)</li> <li>(3)</li> <li>(4)</li> <li>(4)</li>     &lt;</ul>                                                                                                    | 大电表号:     312401004706       正向右功要率4电能       正向有功要率4电能       正向有功要率2电能       正向有功要率1电能       组合有功要率3电能       组合有功要率3电能       组合有功要率3电能       组合有功要率3电能       组合有功要率3电能       组合有功要率3电能       1日                                                                                                    | <ul> <li>(書) 全谈</li> <li>名称</li> <li>正向有功费率</li> <li>正向有功费率</li> <li>正向有功费率</li> <li>正向有功费率</li> <li>组合有功费率</li> <li>组合有功费率</li> <li>组合有功费率</li> <li>组合有功费率</li> <li>组合有功费率</li> <li>组合有功费率</li> </ul>                                                     | 上报方式           定时上报           定时上报           定时上报           定时上报           定时上报           定时上报           定时上报           定时上报           定时上报           定时上报                                                                            |                                         |  |  | ~ |  |
| 通<br>加<br>1<br>2<br>3<br>4<br>5<br>6<br>7<br>8<br>9                                             | <ul> <li>通讯地址</li> <li>全选</li> <li>✓     <li>✓     <li>✓</li> <li>✓</li></li></li></ul>                                                                                                    | 大电表号:     312401004706       DLT645_2007       DLT645_2007       工向有功费率4电能       正向有功费率3电能       正向有功费率2电能       组合有功费率3电能       组合有功费率3电能       组合有功费率3电能       组合有功费率3电能       组合有功费率3电能       组合有功费率3电能       组合有功费率3电能       组合有功费率3电能       组合有功费率3电能       组合有功费率3电能                                                                                                    | <ul> <li>注向有功费率</li> <li>正向有功费率</li> <li>正向有功费率</li> <li>正向有功费率</li> <li>正向有功费率</li> <li>组合有功费率</li> <li>组合有功费率</li> <li>组合有功费率</li> <li>组合有功费率</li> <li>组合有功费率</li> <li>组合有功费率</li> <li>组合有功费率</li> <li>组合有功费率</li> </ul>                                 | 上报方式 定时上报 定时上报 定时上报 定时上报 定时上报 定时上报 定时上报 定时上报 定时上报 定时上报 定时上报                                                                                                    | > > > > > > > > > > > > > > > > > > > > |  |  | ~ |  |
| 道<br>加<br>1<br>2<br>3<br>4<br>5<br>6<br>7<br>8<br>9<br>10                                       |                                                                                                    | 大电表号:     312401004706       DLT645_2007       DLT645_2007       DLT645_2 | <ul> <li>注向有功费率</li> <li>正向有功费率</li> <li>正向有功费率</li> <li>正向有功费率</li> <li>近向有功费率</li> <li>组合有功费率</li> <li>组合有功费率</li> <li>组合有功费率</li> <li>组合有功费率</li> <li>组合有功费率</li> <li>组合有功费率</li> <li>组合有功费率</li> <li>组合有功费率</li> <li>组合有功费率</li> <li>组合有功费率</li> </ul> | 上报方式           定时上报           定时上报           定时上报           定时上报           定时上报           定时上报           定时上报           定时上报           定时上报           定时上报           定时上报           定时上报           定时上报           定时上报           定时上报 |                                         |  |  | ~ |  |

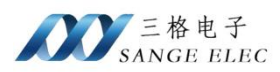

设置通讯参数、根据硬件实际连接选择 COM 口,一搬通讯波特率 2400、数据位 8、停止 位 1、校验位 EVEN。

同时添加多个电表时数据点名称不能相同。

根据电表表号填写地址。若不知道电表的地址,且一条 485 链路上只有一个电表,那么填写通配地址 12 个 A(AAAAAAAAAA)。

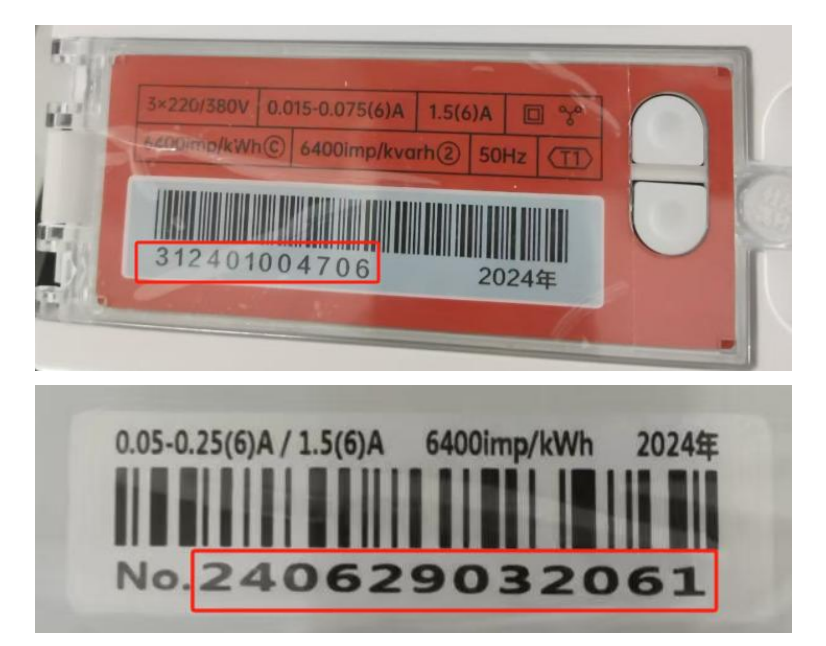

如上图中的电表号即为通讯地址。

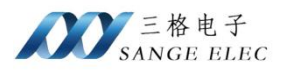

| 名称          | 地址       | 数据类型                | 数据        | 数据有效性 | 更新时间                               |
|-------------|----------|---------------------|-----------|-------|------------------------------------|
| 1 正向有功费率4   | 00010400 | float               | 0.000000  | 有效    | 202 <mark>4-11-</mark> 11 17:13:00 |
| 2 正向有功费率3   | 00010300 | float               | 0.000000  | 有效    | 2024-11-11 17:13:00                |
| 3 正向有功费率2   | 00010200 | float               | 0.000000  | 有效    | 2024-11-11 17:13:00                |
| 4 正向有功费率1   | 00010100 | float               | 22.770000 | 有效    | 2024-11-11 17:13:00                |
| 5 组合有功费率4   | 00000400 | float               | 0.000000  | 有效    | 2024-11-11 17:13:00                |
| 5 组合有功费率3   | 00000300 | float               | 0.000000  | 有效    | 2024-11-11 17:13:00                |
| 7 组合有功费率2   | 00000200 | float               | 0.000000  | 有效    | 2024-11-11 17:13:00                |
| 8 组合有功费率1   | 00000100 | float               | 0.000000  | 有效    | 2024-11-11 17:13:00                |
| 9 组合无功2总电能  | 00040000 | <mark>floa</mark> t | 0.000000  | 有效    | 2024-11-11 17:13:00                |
| 10 组合无功1总电能 | 00030000 | float               | 0.000000  | 有效    | 2024-11-11 17:13:00                |
| 11 A相正向有功电能 | 00150000 | float               | 0.000000  | 有效    | 2024-11-11 17:13:00                |
| 12 B相正向有功电能 | 00290000 | float               | 0.000000  | 有效    | 2024-11-11 17:13:00                |
| 13 C相正向有功电能 | 003D0000 | float               | 0.000000  | 有效    | 2024-11-11 17:13:00                |
| 14 电表无功常数   | 0400040A | int32               | 0         | 有效    | 2024-11-11 17:13:00                |
| 15 电表有功常数   | 04000409 | int32               | 0         | 有效    | 2024-11-11 17:13:00                |
| 16 组合有功总电能  | 0000000  | float               | 0.000000  | 有效    | 2024-11-11 17:13:00                |
| 17 反向有功总电能  | 00020000 | float               | 0.000000  | 有效    | 2024-11-11 17:13:00                |

如上图在数据监控中可以查看采集到的数据,采集到的数据如果有部分项显示无效,这是 由于当前电表不支持此功能,这种无效数据项建议在数据点配置时取消选中。

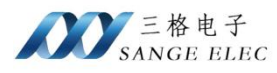

| test645       |      |        |  |
|---------------|------|--------|--|
| Name          |      | Value  |  |
| DA valid      | [DC] | true   |  |
| DA type       | [DC] | float  |  |
| ▶ 🖸 第一象限无     | 防总电能 |        |  |
| ▶ 🖸 第二象限无     | 防总电能 |        |  |
| ▶ 应 第三象限无     | 防总电能 |        |  |
| ▶ 应 第四象限无     | 防总电能 |        |  |
| ▲ 🖸 正向有功总     | 电能   |        |  |
| DA value      | [MX] | 23.35  |  |
| DA valid      | [DC] | true   |  |
| DA type       | [DC] | float  |  |
| ▲ D0 瞬时总视在    | 动率   |        |  |
| DA value      | [MX] | 32.519 |  |
| DA valid      | [DC] | true   |  |
| DA type       | [DC] | float  |  |
| ▶ 🖸 瞬时A相视右    | E功率  |        |  |
| ▶ 应 瞬时B相视右    | 功率   |        |  |
| ▶ DO 瞬时C相视右   | E功率  |        |  |
| ▶ [20] 腰时总无功; | 功率   |        |  |

使用 IEDScout 登陆查看数据。

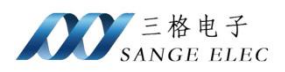

# 第九章 售后及联系方式

公司网址: <u>www.tj-sange.com</u>

售后联系电话: 022-22106681 13072208083 (微信)

公众账号:获取产品使用视频和更多资讯。

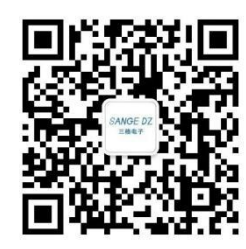